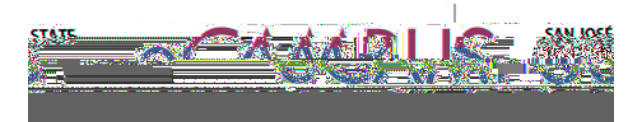

## ks an 1 #2.573 sl7n6l69.p5-0.2 BC Q1 0..38 0..1 070 6

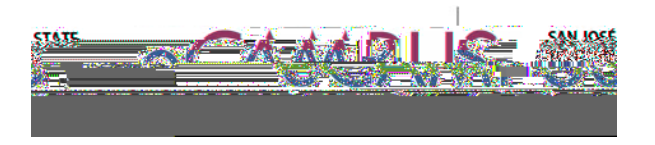

\$

4. Click on the "Submit Assignment" button. This will open the submission page. Next, upload the file and check the box saying, "This assignment submission is my own, original work." Then, click on the blue "Submit Assignment button."

|                                                                                                    | nte optoac | Google Unive              |                                            |
|----------------------------------------------------------------------------------------------------|------------|---------------------------|--------------------------------------------|
| anuerysenserancessystemetry                                                                                                    |            | se choose a filo voll')   |                                            |
| Mertine and the second second s |            | Steastneonomenes          | LANGE AND                                  |
| find a file you've already uploaded                                                                                                    |            |                           | Click here to                              |
|                                                                                                    |            |                           | Comments                                   |
| UN. I This sectorment curriction in www.www.witebal.w                                                                                                    | wee.       | aniau mana disense tanàna | таканыкардыкалыкалындат казы тотколоруу жа |
|                                                                                                    |            |                           |                                            |

5. Once the assignment has been submitted, you can view the Turnitin similarity report. To view the Turnitin similarity report, click on submission details in the assignment.

| enen er er j                                                                                                    |                                                                                                    | Later and the second second second second second second second second second second second second second second | nge were als                           | [[#104055540004 <u>888</u> 0                                                                                     |                          | Ora mile a state minyane                                                                                        | uut sti Shareelo |
|----------------------------------------------------------------------------------------------------|----------------------------------------------------------------------------------------------------|----------------------------------------------------------------------------------------------------|----------------------------------------|----------------------------------------------------------------------------------------------------|--------------------------|----------------------------------------------------------------------------------------------------|------------------|
| <u> </u>                                                                                                    | A <u>ssaus</u>                                                                                                   | 201 - 1 V                                                                                                    |                                        |                                                                                                    |                          | <ul> <li>Suipin Offici</li> </ul>                                                                               |                  |
| - AF 71 at 1124 sam                                                                                              | Suprasion Decals                                                                                                 | والاستارين المراجع الموجد والموجد                                                                               | (A) <u> </u>                           | and the second second second second second second second second second second second second second second second | Server 11 years for easy | <u>Саралиясторди се 7-ст</u> орияни<br>Ч                                                                        |                  |
| and the second second second second second second second second second second second second second second second |                                                                                                    | Daw Trace Trace or S.M.                                                                                         | SAUS BUC                               |                                                                                                    | Charles - 4              | and the second second second second second second second second second second second second second second secon | * #5             |
| 1994                                                                                                    | and the second second second second second second second second second second second second second second second |                                                                                                    |                                        |                                                                                                    |                          |                                                                                                    | र्व्यालय व्यक्ति |
| Commente                                                                                                    | People                                                                                                    |                                                                                                    |                                        |                                                                                                    |                          | No Comments                                                                                                    |                  |
|                                                                                                    |                                                                                                    |                                                                                                    |                                        |                                                                                                    |                          |                                                                                                    |                  |
|                                                                                                    |                                                                                                    |                                                                                                    | ······································ |                                                                                                    |                          |                                                                                                    |                  |
|                                                                                                    |                                                                                                    |                                                                                                    | 0.000                                  |                                                                                                    |                          | by abus                                                                                                    |                  |
|                                                                                                    |                                                                                                    |                                                                                                    | Outcomes                               |                                                                                                    |                          |                                                                                                    |                  |
|                                                                                                    |                                                                                                    |                                                                                                    |                                        |                                                                                                    |                          |                                                                                                    | Quizzes          |
|                                                                                                    |                                                                                                    |                                                                                                    |                                        |                                                                                                    |                          |                                                                                                    | Modules          |
|                                                                                                    |                                                                                                    |                                                                                                    |                                        |                                                                                                    |                          |                                                                                                    | Conferen         |
| L                                                                                                    |                                                                                                    |                                                                                                    |                                        | Collaborations                                                                                                   |                          |                                                                                                    | -                |
|                                                                                                    |                                                                                                    |                                                                                                    |                                        | Chat                                                                                                    |                          |                                                                                                    |                  |
|                                                                                                    |                                                                                                    |                                                                                                    |                                        | Criterion                                                                                                    |                          |                                                                                                    |                  |
|                                                                                                    |                                                                                                    |                                                                                                    |                                        | Portfolium                                                                                                    |                          | the sector inst                                                                                                 |                  |
|                                                                                                    |                                                                                                    |                                                                                                    |                                        |                                                                                                    |                          | SOTE/SOLATE                                                                                                    |                  |
|                                                                                                    |                                                                                                    |                                                                                                    |                                        |                                                                                                    |                          | Mid ab and                                                                                                    |                  |
|                                                                                                    | Mastering                                                                                                    |                                                                                                    |                                        |                                                                                                    |                          |                                                                                                    | 00 0010          |
| ge                                                                                                    |                                                                                                    |                                                                                                    |                                        |                                                                                                    |                          | February                                                                                                    | 20, 2019         |
|                                                                                                    |                                                                                                    |                                                                                                    | <b>a . . .</b>                         | •.                                                                                                    |                          |                                                                                                    |                  |

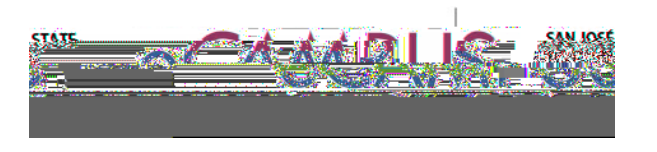

%# Now click on the comment bubble that displays a percentage between zero and one hundred.

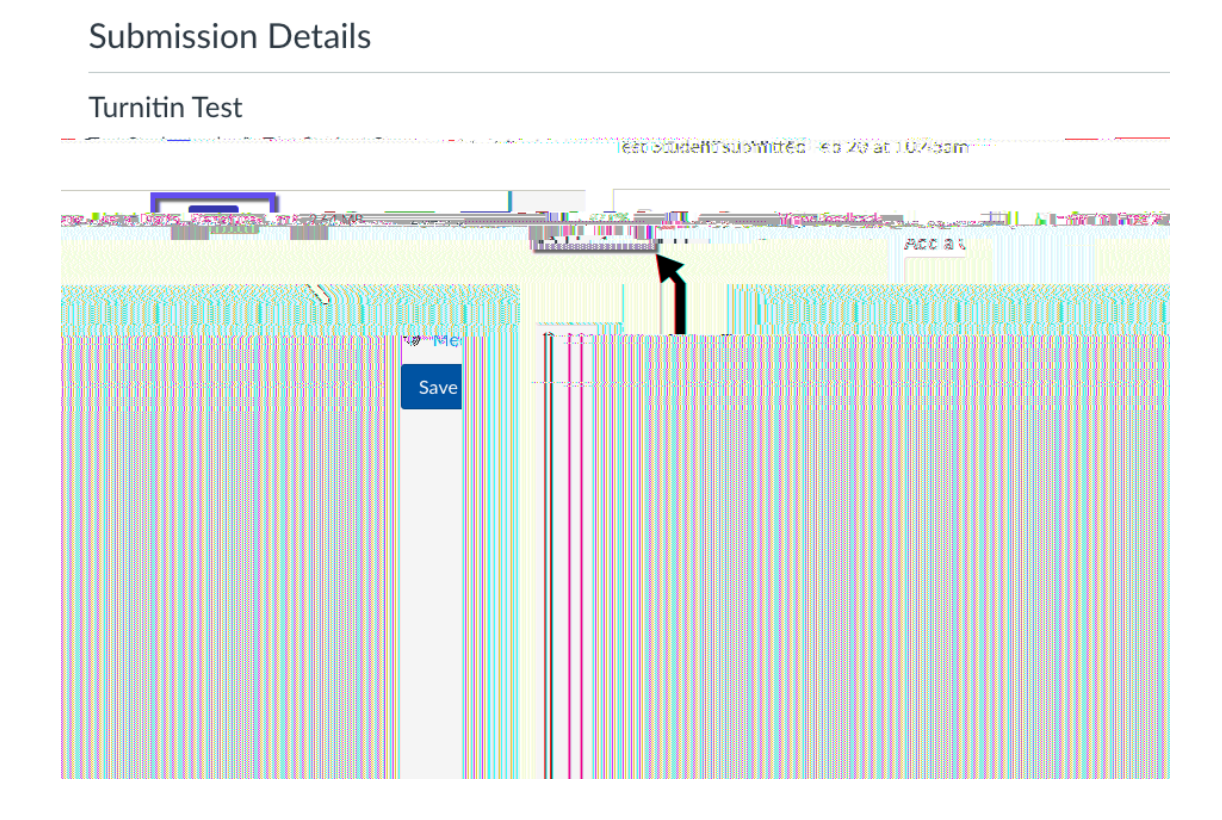

7. You can now view the Turnitin similarity report.

| 141 L # 277 ISSO(MCX XLUE)                                                                                                    | <b>T</b> 1.90 Jack 1.90 Sectors 1.90 Sectors 1.90 | ESSENTE SET ISSUE TO A DESCRIPTION                                                                                                    | New York State |
|----------------------------------------------------------------------------------------------------|----------------------------------------------------------------------------------------------------|----------------------------------------------------------------------------------------------------|----------------|
|                                                                                                    |                                                                                                    |                                                                                                    |                |
|                                                                                                    |                                                                                                    |                                                                                                    |                |
|                                                                                                    |                                                                                                    |                                                                                                    |                |
| ار الارتي ( Constraint of the second of the second of the |                                                                                                    |                                                                                                    |                |
| والعبيرهم والمراقباني والمتحد وتنافر والمتحد والمتعادية والمتعادية والمتحد                                                                                                    |                                                                                                    |                                                                                                    |                |
|                                                                                                    |                                                                                                    |                                                                                                    |                |
|                                                                                                    |                                                                                                    |                                                                                                    |                |
|                                                                                                    |                                                                                                    |                                                                                                    |                |
|                                                                                                    |                                                                                                    |                                                                                                    |                |
| 97                                                                                                    |                                                                                                    |                                                                                                    |                |
|                                                                                                    |                                                                                                    | 1 1 1 1 1 1 1 1 1 1 1 1 1 1 1 1 1 1 1                                                                                                    |                |
|                                                                                                    | a a se a se a se a se a se a se a se 🖬 🖬 👘                                                                                                    | and present the second second s |                |
| ง แล้วมีของของไปแต่ประวัติการและเพิ่มที่ได้ใน ประกอบแบบอาท์เด่มากป่า "การและการแต่ไหก่ได้เราได้ที่ได้การได้เรา                                                                                                    | A STATE AND A STATE AND A STATE AND A STATE AND A STATE AND A STATE AND A STATE AND A STATE AND A STATE AND A S                                                                                                    | · · · · · · · · · · · · · · · · · · ·                                                                                                    | m              |
|                                                                                                    |                                                                                                    |                                                                                                    |                |
|                                                                                                    |                                                                                                    | and the second second second second second second second second second second second second second second secon                                                                                                    |                |
|                                                                                                    |                                                                                                    |                                                                                                    |                |
|                                                                                                    |                                                                                                    |                                                                                                    |                |
|                                                                                                    |                                                                                                    |                                                                                                    |                |
|                                                                                                    |                                                                                                    |                                                                                                    |                |
|                                                                                                    |                                                                                                    |                                                                                                    |                |
|                                                                                                    |                                                                                                    |                                                                                                    |                |
|                                                                                                    |                                                                                                    |                                                                                                    |                |
|                                                                                                    |                                                                                                    |                                                                                                    |                |
|                                                                                                    |                                                                                                    |                                                                                                    |                |
|                                                                                                    |                                                                                                    |                                                                                                    |                |
|                                                                                                    |                                                                                                    |                                                                                                    |                |
|                                                                                                    |                                                                                                    |                                                                                                    |                |
|                                                                                                    |                                                                                                    |                                                                                                    |                |
|                                                                                                    |                                                                                                    |                                                                                                    |                |
|                                                                                                    |                                                                                                    |                                                                                                    |                |
|                                                                                                    |                                                                                                    |                                                                                                    |                |
|                                                                                                    |                                                                                                    |                                                                                                    |                |
|                                                                                                    |                                                                                                    |                                                                                                    |                |

February 20, 2019